# Konfigurationsbeispiel für die Umleitung der Splash-Seite des Wireless LAN Controller

## Inhalt

Einleitung Voraussetzungen Anforderungen Verwendete Komponenten Konventionen Hintergrundinformationen Netzwerkeinrichtung Konfigurieren Schritt 1: Konfigurieren des WLC für die RADIUS-Authentifizierung über den Cisco Secure ACS-Server Schritt 2: Konfigurieren Sie die WLANs für die Abteilung Administration und Betrieb. Schritt 3: Konfigurieren Sie Cisco Secure ACS so, dass die Splash-Seitenumleitungsfunktion unterstützt wird. Überprüfung Fehlerbehebung Zugehörige Informationen

# **Einleitung**

In diesem Dokument wird beschrieben, wie Sie die Funktion zur Umleitung der Splash-Seite auf den Wireless LAN-Controllern konfigurieren.

# Voraussetzungen

## Anforderungen

Stellen Sie sicher, dass die folgenden Anforderungen erfüllt sind, bevor Sie diese Konfiguration ausprobieren:

- Kenntnisse der LWAPP-Sicherheitslösungen
- Informationen zur Konfiguration von Cisco Secure ACS

## Verwendete Komponenten

Die Informationen in diesem Dokument basierend auf folgenden Software- und Hardware-Versionen:

- Cisco Wireless LAN Controller (WLC) der Serie 4400 mit Firmware-Version 5.0
- Cisco Lightweight Access Point der Serie 1232 (LAP)
- Cisco Aironet 802.a/b/g Wireless Client Adapter für Firmware-Version 4.1
- Cisco Secure ACS Server mit Version 4.1
- Externer Webserver von Drittanbietern

Die Informationen in diesem Dokument beziehen sich auf Geräte in einer speziell eingerichteten Testumgebung. Alle Geräte, die in diesem Dokument benutzt wurden, begannen mit einer gelöschten (Nichterfüllungs) Konfiguration. Wenn Ihr Netz Live ist, überprüfen Sie, ob Sie die mögliche Auswirkung jedes möglichen Befehls verstehen.

#### **Konventionen**

Weitere Informationen zu Dokumentkonventionen finden Sie unter <u>Cisco Technical Tips</u> <u>Conventions (Technische Tipps von Cisco zu Konventionen).</u>

## Hintergrundinformationen

Splash Page Web Redirect ist eine Funktion, die mit dem Wireless LAN Controller Version 5.0 eingeführt wurde. Mit dieser Funktion wird der Benutzer auf eine bestimmte Webseite umgeleitet, nachdem die 802.1x-Authentifizierung abgeschlossen ist. Die Umleitung erfolgt, wenn der Benutzer einen Browser öffnet (konfiguriert mit einer Standard-Startseite) oder versucht, auf eine URL zuzugreifen. Nachdem die Umleitung auf die Webseite abgeschlossen ist, hat der Benutzer vollen Zugriff auf das Netzwerk.

Sie können die Umleitungsseite auf dem RADIUS-Server (Remote Authentication Dial-In User Service) angeben. Der RADIUS-Server muss so konfiguriert werden, dass das Cisco AV-pair urlredirect RADIUS-Attribut bei erfolgreicher 802.1x-Authentifizierung an den Wireless LAN Controller zurückgegeben wird.

Die Splash-Page-Webumleitungsfunktion ist nur für WLANs verfügbar, die für die 802.1x- oder WPA/WPA2-Layer-2-Sicherheit konfiguriert sind.

## **Netzwerkeinrichtung**

In diesem Beispiel sind ein Cisco 4404 WLC und ein Cisco 1232 LAP über einen Layer-2-Switch verbunden. Der Cisco Secure ACS-Server (der als externer RADIUS-Server fungiert) ist ebenfalls mit demselben Switch verbunden. Alle Geräte befinden sich im gleichen Subnetz.

Die LAP wird zunächst für den Controller registriert. Sie müssen zwei WLANs erstellen: eines für die Benutzer der **Administratorabteilung** und eines für die Benutzer der **Betriebsabteilung**. Beide WLANs verwenden WPA2/AES (EAP-FAST wird für die Authentifizierung verwendet). Beide WLANs verwenden die Funktion "Splash Page Redirect" (Umleitung der Splash-Seite), um Benutzer an die entsprechenden URLs der Startseite (auf externen Webservern) umzuleiten.

In diesem Dokument wird die folgende Netzwerkeinrichtung verwendet:

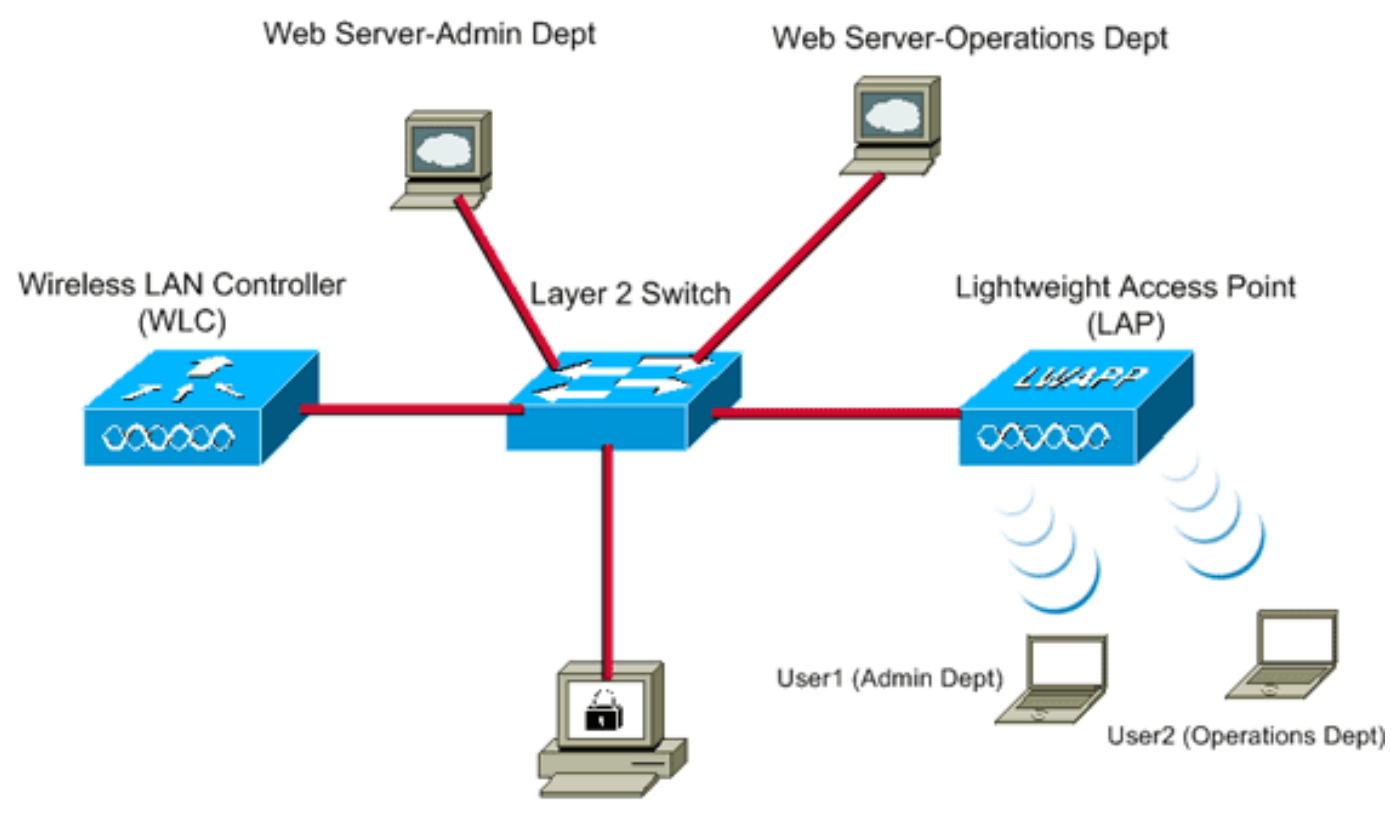

Cisco Secure ACS server

| WLC Management IP address:         | 10.77.244.204   |
|------------------------------------|-----------------|
| WLC AP Manager IP address:         | 10.77.244.205   |
| Wireless Client IP address:        | 10.77.244.221   |
| Cisco Secure ACS server IP address | 10.77.244.196   |
| Subnet Mask used in this example   | 255.255.255.224 |

Im nächsten Abschnitt wird erläutert, wie Sie die Geräte für dieses Setup konfigurieren.

## **Konfigurieren**

In diesem Abschnitt erfahren Sie, wie Sie die in diesem Dokument beschriebenen Funktionen konfigurieren können.

Hinweis: Verwenden Sie das <u>Tool für die Suche nach Befehlen (nur registrierte Kunden), um</u> weitere Informationen zu den in diesem Abschnitt verwendeten Befehlen zu erhalten.

Führen Sie die folgenden Schritte aus, um die Geräte für die Verwendung der Splash-Page-Umleitungsfunktion zu konfigurieren:

- 1. <u>Konfigurieren des WLC für die RADIUS-Authentifizierung über den Cisco Secure ACS-</u> <u>Server</u>
- 2. Konfigurieren Sie die WLANs für die Admin- und die Betriebsabteilung.
- 3. <u>Konfigurieren Sie Cisco Secure ACS so, dass die Funktion zum Umleiten von Splash-Seiten</u> <u>unterstützt wird.</u>

#### Schritt 1: Konfigurieren des WLC für die RADIUS-Authentifizierung über den Cisco Secure ACS-Server

Der WLC muss konfiguriert werden, um die Benutzeranmeldeinformationen an einen externen RADIUS-Server weiterzuleiten.

Führen Sie die folgenden Schritte aus, um den WLC für einen externen RADIUS-Server zu konfigurieren:

- 1. Wählen Sie **Sicherheit** und **RADIUS-Authentifizierung** in der Benutzeroberfläche des Controllers aus, um die Seite RADIUS-Authentifizierungsserver anzuzeigen.
- 2. Klicken Sie auf **Neu**, um einen RADIUS-Server zu definieren.
- Definieren Sie die RADIUS-Serverparameter auf der Seite RADIUS Authentication Servers > New (RADIUS-Authentifizierungsserver > Neu).Zu diesen Parametern gehören:IP-Adresse des RADIUS-ServersGemeinsamer SchlüsselPort-NummerServerstatus

| ahaha                                                  |                         |                 |               |                   | Sage Co         | onfiguration \ Bing | Logout   Befresh |
|--------------------------------------------------------|-------------------------|-----------------|---------------|-------------------|-----------------|---------------------|------------------|
| cisco                                                  | MONITOR WLANS CONT      | ROLLER WIRELESS | SECURITY      | MANAGEMENT        | COMMANDS        | HELP                |                  |
| Security                                               | RADIUS Authentication   | Servers > New   |               |                   |                 | < 8ack              | Apply            |
| ✓ AAA<br>General                                       | Server Index (Priority) | 1               |               |                   |                 |                     |                  |
| RADIUS     Authentication                              | Server IPAddress        | 10.77.244.196   |               |                   |                 |                     |                  |
| TACACS+     LDAP                                       | Shared Secret Format    | ASCII 💌         |               |                   |                 |                     |                  |
| Local Net Users<br>MAC Filtering                       | Shared Secret           | •••••           |               |                   |                 |                     |                  |
| Disabled Clients<br>User Login Policies<br>AP Policies | Confirm Shared Secret   | ••••            |               |                   |                 |                     |                  |
| Local EAP                                              | Key Wrap                | (Designed for I | IPS customers | and requires a ke | y wrap complian | t RADIUS server)    |                  |
| Priority Order                                         | Port Number             | 1012            |               |                   |                 |                     |                  |
| Access Control Lists                                   |                         |                 |               |                   |                 |                     |                  |
| <ul> <li>Wireless Protection<br/>Policies</li> </ul>   | Server Status           | Enabled 💌       |               |                   |                 |                     |                  |
| Web Auth                                               | Support for RFC 3576    | Enabled 💌       |               |                   |                 |                     |                  |
| Advanced                                               | Server Timeout          | 2 seconds       |               |                   |                 |                     |                  |
|                                                        | Network User            | 🗵 Enable        |               |                   |                 |                     |                  |
|                                                        | Management              | Enable          |               |                   |                 |                     |                  |
|                                                        | IPSec                   | Enable          |               |                   |                 |                     |                  |
|                                                        |                         |                 |               |                   |                 |                     |                  |
|                                                        |                         |                 |               |                   |                 |                     |                  |
|                                                        |                         |                 |               |                   |                 |                     |                  |

In diesem Dokument wird der ACS-Server mit der IP-Adresse 10.77.244.196 verwendet. 4. Klicken Sie auf **Apply** (Anwenden).

#### Schritt 2: Konfigurieren Sie die WLANs für die Abteilung Administration und Betrieb.

In diesem Schritt konfigurieren Sie die beiden WLANs (eines für die Admin-Abteilung und eines für die Operations-Abteilung), die die Clients für die Verbindung mit dem Wireless-Netzwerk verwenden.

Die WLAN-SSID für die Admin-Abteilung lautet *Admin*. Die WLAN-SSID für die Betriebsabteilung lautet "Operations" (Betrieb).

Verwenden Sie die EAP-FAST-Authentifizierung, um WPA2 als Layer-2-Sicherheitsmechanismus in beiden WLANs zu aktivieren, und die Webrichtlinie - Splash Page-Webumleitung als Layer-3-Sicherheitsmethode.

Gehen Sie wie folgt vor, um das WLAN und die zugehörigen Parameter zu konfigurieren:

- 1. Klicken Sie in der GUI des Controllers auf **WLANs**, um die Seite WLANs anzuzeigen.Auf dieser Seite werden die WLANs aufgelistet, die auf dem Controller vorhanden sind.
- 2. Klicken Sie auf Neu, um ein neues WLAN zu

| erstellen. |            |               |       |          |          |            | Cause Co | affection Data | Longut Defeach |
|------------|------------|---------------|-------|----------|----------|------------|----------|----------------|----------------|
| cisco      | MONITOR    | <u>W</u> LANs |       | WIRELESS | SECURITY | MANAGEMENT | COMMANDS | HELP           | Colour Ferresu |
| WLANs      | WLANs>     | New           |       |          |          |            |          | < Back         | Apply          |
| WLANS      | Туре       |               | WLAN  |          |          |            |          |                |                |
| Advanced   | Profile Na | me            | Admin |          |          |            |          |                |                |
|            | WLAN SSI   | D             | Admin |          |          |            |          |                |                |
|            |            |               |       |          |          |            |          |                |                |
|            |            |               |       |          |          |            |          |                |                |
|            |            |               |       |          |          |            |          |                |                |
|            |            |               |       |          |          |            |          |                |                |
|            |            |               |       |          |          |            |          |                |                |
|            |            |               |       |          |          |            |          |                |                |
|            |            |               |       |          |          |            |          |                |                |

- 3. Geben Sie auf der Seite WLANs > New (WLAN > Neu) den WLAN-SSID-Namen und den Profilnamen ein.
- 4. Klicken Sie auf Apply (Anwenden).
- 5. Zunächst erstellen wir das WLAN für die Admin-Abteilung.Nach dem Erstellen eines neuen WLAN wird die Seite WLAN > Edit (WLAN > Bearbeiten) für das neue WLAN angezeigt. Auf dieser Seite können Sie verschiedene Parameter speziell für dieses WLAN definieren. Dies umfasst allgemeine Richtlinien, Sicherheitsrichtlinien, QoS-Richtlinien und erweiterte Parameter.
- 6. Aktivieren Sie unter General Policies (Allgemeine Richtlinien) das Kontrollkästchen **Status**, um das WLAN zu aktivieren.

| cisco                      |                                                                                                    | <u>W</u> LANs                                                   |                                                                                                    | WIRELESS                                       | SECURITY                       | MANAGEMENT                              | Saya C<br>COMMANDS    | onfiguration Eine<br>HELP | ) Logout <u>R</u> efr |
|----------------------------|----------------------------------------------------------------------------------------------------|-----------------------------------------------------------------|----------------------------------------------------------------------------------------------------|------------------------------------------------|--------------------------------|-----------------------------------------|-----------------------|---------------------------|-----------------------|
| WLANS<br>WLANS<br>Havanced | WLANS ><br>General<br>Profile f<br>Type<br>SSID<br>Status<br>Security<br>Radio P<br>Interfac<br>Broaded | Edit<br>Secur<br>Name<br>y Policies<br>volicy<br>ce<br>est SSID | ity QoS<br>Admin<br>WLAN<br>Admin<br>I Enable<br>Splash-<br>(Modificati<br>All<br>admin<br>I Enable | Advanced<br>ed<br>Page-Web-Ri<br>ons done unde | edirect[WPA2<br>r security tab | ?][Auth(802.1X)]<br>will appear after a | ]<br>pplying the chan | ges.)                     | Apply                 |

- 7. Klicken Sie auf die Registerkarte Sicherheit und dann auf die Registerkarte Layer 2.
- 8. Wählen Sie **WPA+WPA2** aus der Dropdown-Liste "Layer 2 Security" (Layer 2-Sicherheit) aus.In diesem Schritt wird die WPA-Authentifizierung für das WLAN aktiviert.
- 9. Aktivieren Sie unter WPA+WPA2-Parameter die Kontrollkästchen WPA2-Richtlinie und AES-Verschlüsselung

| verschliusselui | <u>y.</u>           |                  |          |            |          |                   |              |
|-----------------|---------------------|------------------|----------|------------|----------|-------------------|--------------|
| alialia         |                     |                  |          |            | Saye Co  | infiguration Eing | Logout Refre |
| CISCO           | MONITOR WLANS CONT  | TROLLER WIRELESS | SECORITY | MANAGEMENT | COMMANDS | нецр              |              |
| WLANs           | WLANs > Edit        |                  |          |            |          | < Back            | Apply        |
| T WI AND        | General Security    | QoS Advanced     |          |            |          |                   |              |
| WLANS           | Layer 2 Layer 3     | AAA Servers      |          |            |          |                   |              |
| Advanced        |                     |                  |          |            |          |                   |              |
|                 | Layer 2 Security WP | A+WPA2           |          |            |          |                   |              |
|                 | E MA                | AC Filtering     |          |            |          |                   |              |
|                 | WPA+WPA2 Parameters |                  |          |            |          |                   |              |
|                 | WPA Policy          |                  |          |            |          |                   |              |
|                 | WPA2 Folicy         |                  |          |            |          |                   |              |
|                 | Auth Key Mamt       | 802.1X           |          |            |          |                   |              |
|                 |                     |                  |          |            |          |                   |              |
|                 |                     |                  |          |            |          |                   |              |
|                 |                     |                  |          |            |          |                   |              |
|                 |                     |                  |          |            |          |                   |              |
|                 |                     |                  |          |            |          |                   |              |
|                 |                     |                  |          |            |          |                   |              |
|                 |                     |                  |          |            |          |                   |              |
|                 |                     |                  |          |            |          |                   |              |
|                 | L                   |                  |          |            |          |                   |              |

- Wählen Sie 802.1x aus der Dropdown-Liste "Auth Key Mgmt" (Schlüsselverwaltung für Authentifizierung) aus. Diese Option aktiviert WPA2 mit 802.1x/EAP-Authentifizierung und AES-Verschlüsselung für das WLAN.
- 11. Klicken Sie auf die Registerkarte "Layer 3 Security".
- 12. Aktivieren Sie das Kontrollkästchen Webrichtlinie, und klicken Sie dann auf das Optionsfeld Splash Page Web Redirect (Webumleitung für Splash-Seite). Mit dieser Option wird die Splash Page Web Redirect-Funktion aktiviert.

|                                     |                                                                                                    |                                                    |          |            | Sa <u>v</u> e Co | onfiguration Ping | Logout   <u>R</u> efre |
|-------------------------------------|----------------------------------------------------------------------------------------------------|----------------------------------------------------|----------|------------|------------------|-------------------|------------------------|
| CISCO                               | MONITOR WLANS CONTRO                                                                                                    | LLER WIRELESS                                      | SECURITY | MANAGEMENT | COMMANDS         | HELP              |                        |
| WLANS<br>WLANS<br>MLANS<br>Advanced | WLANS > Edit<br>General Security Q<br>Layer 2 Layer 3 /<br>Layer 3 Security None<br>Web Policy 2<br>Authentication<br>Passthrough<br>Conditional Web Redir<br>Preauthentication<br>ACL None | oS Advanced<br>AAA Servers<br>Total<br>AAA Servers |          |            |                  | < Back            | Apply                  |

- 13. Klicken Sie auf die Registerkarte AAA-Server.
- 14. Wählen Sie unter Authentication Servers (Authentifizierungsserver) in der Dropdown-Liste Server 1 die entsprechende Server-IP-Adresse

| aus.                                |                                                                                                    |                                                                                                    |                                                                                                    |                                                                         |                                                                         |                                       |                             |                      |
|-------------------------------------|----------------------------------------------------------------------------------------------------|----------------------------------------------------------------------------------------------------|----------------------------------------------------------------------------------------------------|-------------------------------------------------------------------------|-------------------------------------------------------------------------|---------------------------------------|-----------------------------|----------------------|
| cisco                               |                                                                                                    | <u>w</u> lans <u>c</u> on                                                                                                    | TROLLER WIREL                                                                                                    | ESS <u>S</u> ECURITY                                                    | MANAGEMENT                                                              | Sa <u>v</u> a Co<br>C <u>O</u> MMANDS | onfiguration   Ping<br>HELP | Logout   <u>R</u> ef |
| WLANS<br>WLANS<br>MLANS<br>Advanced | WLANS > E<br>General<br>Layer 2<br>Select AA<br>Radius 5<br>Server<br>3<br>Server<br>3<br>Local EA<br>Local EA<br>Local EA | A servers bel<br>ervers<br>Authenticat<br>[19:10.77.24<br>[None<br>[None<br>P Authenticat]<br>EAP Authenticat<br>Cation prior<br>th user | QoS Advance<br>AAA Servers<br>ow to override us<br>ion Servers<br>4.196, Port:1812 u<br>v<br>on<br>on Enabled<br>ity order for | e of default serve<br>Accounting Serve<br>I Enabled<br>None I<br>None I | ers on this WLAN<br>LDAP Server<br>ers Server 1<br>Server 2<br>Server 3 | None ×<br>None ×                      | < Back                      | Apply                |

In diesem Beispiel wird 10.77.244.196 als RADIUS-Server verwendet.

- 15. Klicken Sie auf Apply (Anwenden).
- 16. Wiederholen Sie die Schritte 2 bis 15, um das WLAN für die Betriebsabteilung zu erstellen. Auf der Seite WLANs werden die beiden von Ihnen erstellten WLANs aufgeführt.

|             |                 |                 |              |            | Sa <u>v</u> e C | onfiguration <u>P</u> ing | Logout <u>R</u> efresh |
|-------------|-----------------|-----------------|--------------|------------|-----------------|---------------------------|------------------------|
| cisco       | MONITOR WLANS C | ONTROLLER WIREL | ESS SECURITY | MANAGEMENT | COMMANDS        | HELP                      |                        |
| WLANs       | WLANs           |                 |              |            |                 |                           | New                    |
| WLANS WLANS | Profile Name    | Туре            | WLAN SSID    |            | Admin<br>Status | Security Policies         |                        |
| Advanced    | Admin           | WLAN            | Admin        |            | Enabled         | [WPA2][Auth(802.17        | ()], Splash-Page       |
|             | Operations      | WLAN            | Operations   |            | Enabled         | [WPA2][Auth(802.1>        | ()], Splash-Page       |
|             |                 |                 |              |            |                 |                           |                        |
|             |                 |                 |              |            |                 |                           |                        |
|             |                 |                 |              |            |                 |                           |                        |
|             |                 |                 |              |            |                 |                           |                        |
|             |                 |                 |              |            |                 |                           |                        |
|             |                 |                 |              |            |                 |                           |                        |
|             |                 |                 |              |            |                 |                           |                        |
|             |                 |                 |              |            |                 |                           |                        |
|             |                 |                 |              |            |                 |                           |                        |

Beachten Sie, dass die Sicherheitsrichtlinien die Umleitung der Splash-Seite enthalten.

## Schritt 3: Konfigurieren Sie Cisco Secure ACS so, dass die Splash-Seitenumleitungsfunktion unterstützt wird.

Im nächsten Schritt wird der RADIUS-Server für diese Funktion konfiguriert. Der RADIUS-Server muss eine EAP-FAST-Authentifizierung durchführen, um die Client-Anmeldeinformationen zu validieren und den Benutzer bei erfolgreicher Authentifizierung an die URL (auf dem externen Webserver) umzuleiten, die im Cisco av-pair *url-redirect*-RADIUS-Attribut angegeben ist.

#### Konfigurieren von Cisco Secure ACS für die EAP-FAST-Authentifizierung

**Hinweis:** In diesem Dokument wird davon ausgegangen, dass der Wireless LAN Controller dem Cisco Secure ACS als AAA-Client hinzugefügt wurde.

Führen Sie die folgenden Schritte aus, um die EAP-FAST-Authentifizierung auf dem RADIUS-Server zu konfigurieren:

1. Klicken Sie in der RADIUS-Server-GUI auf **Systemkonfiguration**, und wählen Sie dann auf der Seite "Systemkonfiguration" die Option **Globale Authentifizierungseinrichtung** aus.

| CiscoSecure ACS - Microsoft Internet Explorer                                                                                                    | ×.91                                                                                                    |
|----------------------------------------------------------------------------------------------------|----------------------------------------------------------------------------------------------------|
| Ele Edit Yew Favorites Icols Help                                                                                                    | Links ** Close                                                                                                    |
| Address a http://127.0.0.1:1065/                                                                                                    | • 🔁 😡                                                                                                    |
| System Configura                                                                                                    | ation                                                                                                    |
| Select       User       Setup       Group       Group       Bared/hoffe       Date Format Control       Date Format Control       Date Format Control       Date Format Control       Date Format Control       Date Format Control       ACS Internal Databar       Configuration       Settor       Settor       Mater Face       Configuration       ACS Service Manage       ACS Service Manage       ACS Service Manage       ACS Configuration       ACS Continuates       ACS Continuation       ACS Continuates       ACS Continuates       ACS Continuates       ACS Continuates       ACS Continuates       ACS Continuates       ACS Continuates       ACS Continuates       ACS Continuates       ACS Continuates       ACS Continuates       Actinuates       Actinuates       Actinuates       Actinuates       Actinuates       Actinuates       Actinuates       Actinuates       Actinuates       Actinuates       Actinuates       Actinuates       Actinuates       Actinuates <th>Help     A       Service (setted)     Leaster       Cate Fernal Control     Cate Fernal Control       Cate Fernal Control     Excel Parameter       Cate Fernal Control     Excel Parameter</th> | Help     A       Service (setted)     Leaster       Cate Fernal Control     Cate Fernal Control       Cate Fernal Control     Excel Parameter       Cate Fernal Control     Excel Parameter |
| Porture     Porture     Validation     Validation     Validation     Validation     Validation     Validation     Validation     Validation     Validation     Validation                                                                                                    | Back to Help         Service Cootbol           Select to open the page from which you can stop or restart<br>Cisco Secure ACS services.         Reck to Tap!           Legging         Select to configure various Cisco Secure ACS reports and customize<br>the type of information that is logged.           Back to Tap!         Date Format Cootbol           Select to configure the date format, either month/day/year or<br>day/month/year, for CSV files and Service Logs and in the GUI.         Select to Tap!                                                                                                    |
| <b>8</b>                                                                                                    | internet                                                                                                    |
| 🖏 Start 🔄 🧶 Gisco Secure ACS - Mic.                                                                                                    | - J 7:57 PM                                                                                                    |

2. Klicken Sie auf der Seite "Global Authentication" auf **EAP-FAST Configuration**, um zur Seite mit den EAP-FAST-Einstellungen zu gelangen.

| le Edit Yew Fa                                            | vonites Iools Help                                                                             | Links 🀲 🥂                                                                                                    |
|-----------------------------------------------------------|------------------------------------------------------------------------------------------------|----------------------------------------------------------------------------------------------------|
| tress ) http://127.                                       | 0.0.1:1065/                                                                                    |                                                                                                    |
| Crees Systems                                             | System Configuration                                                                           | ×                                                                                                    |
| ab Litrar                                                 | EAP Configuration                                                                              | P Help                                                                                                    |
| Group<br>Setup                                            | PEAP<br>Allow EAP-MSCHAPv2                                                                     | Use this page to specify settings for various authentication<br>protocols.  • CAP Configuration • PEAP                                                                                                    |
| Network<br>Configuration<br>System<br>Configuration       | Allow Posture Validation Allow EAP-TLS Select one or more of the following options:            | EAP_FAST     EAP_DIS     EAP_DIS     EAP_DIS     EAP_DID     AP_EAP_DID     AP_EAP_DID     SOLAP_Configuration                                                                                                    |
| Administration<br>Control                                 | EXP-TLS session timeout (minutes): 120                                                         | EAP Configuration                                                                                                    |
| Dafabases<br>Posture<br>Validation<br>Notices<br>Profiles | Cisco client initial message:<br>PEAP session timeout (minutes): 120<br>Enable Fast Reconnect: | authentication information (RFC 2204), EAP is layered on top of<br>another protocol such as UOP, 002.1x or RADIUS and supports<br>multiple "authentication" types.<br>[Back to Top]                                                                                                    |
| operts and<br>octivity<br>nline<br>ocumentation           | EAP-FAST<br>EAP-FAST Configuration                                                             | PEAP is the outer layer protocol for the secure tunnel.                                                                                                    |
|                                                           | EAP-TLS<br>Allow EAP-TLS<br>Select one or more of the following options:                       | Notes: FAP is a contribute-based authentication protocol. FAP authentication can occur only after you have completed the required stops on the ACS Certificate Setup page.  Allows EAP-MSCHAPv2 — Use to enable EAP-MSCHAPv2 within MS PEAP authentication Enable this external for any |
|                                                           | Certificate SAN comparison     Submit Submit + Restart Cancel                                  | CHAPv2, such as Microsoft AD, and the ACS Internal Database.                                                                                                    |
| dia c                                                     | (T2                                                                                            | internet                                                                                                    |

3. Aktivieren Sie auf der Seite "EAP-FAST Settings" das Kontrollkästchen Allow EAP-FAST, um EAP-FAST auf dem RADIUS-Server zu aktivieren.

| CiscoSecure ACS - N        | ticrosoft Internet Explorer                   |                                                                                                    |
|----------------------------|-----------------------------------------------|----------------------------------------------------------------------------------------------------|
| te gat yew rg              | vontes Loos Hep                               | Unis " 4                                                                                                    |
| lavess lel yetb:1(12) y    | 0.0.1:1065/                                   |                                                                                                    |
| Cisco Systems              | System Configuration                          | I                                                                                                    |
| db.db.                     |                                               |                                                                                                    |
|                            | EAP-FAST Configuration                        | ⊐ Hap                                                                                                    |
| User<br>Setup              |                                               | EAP-FAST Configuration Page                                                                                                    |
| A   Group                  | EAP-FAST Settings                             | ?                                                                                                    |
| Setup                      | FAP-FAST                                      | Use this page to configure EAP-FAST authentication settings.                                                                                                    |
| Shared Profile             | R Allow EAP-EAST                              | EAP-EAST Settings                                                                                                    |
| Tempering                  |                                               | <ul> <li>Clent initial measure</li> </ul>                                                                                                    |
| Configuration              | Active master key TTL                         | Antherity ID Lefe     Allow approximate in band PAC previousing                                                                                                    |
| 1 forder                   | Retired master key TTL 3 months 💌             | <ul> <li>Allow as then ticated in-band PAC previatening</li> </ul>                                                                                                    |
| Configuration              | Tunnel PAC TTL                                | Allers machine authentication                                                                                                    |
| Interface                  |                                               | Allowed inner methods                                                                                                    |
| Configuration              | Client initial message: tacwebacs             | Certificate Comparison                                                                                                    |
| Administration             | Authority ID Info: tacwebacs                  | CAP-ILS session timeset (minutes)     EAP-FAST marker server                                                                                                    |
| Centres                    | R Allow anonymous in-band PAC provisioning    | Actual EAP-EAST server states                                                                                                    |
| External User<br>Databases | Allow authenticated in-band PAC provisioning  | TAD FAST Letting                                                                                                    |
| Porture                    | Eleccent client on authenticated provisioning |                                                                                                    |
| Validation                 | Desuite client certificate for equivieries    | Allow EAP-FAST-To enable EAP-FAST authentication, select this check                                                                                                    |
| Network Access             | E Require client certificate for provisioning | bes.                                                                                                    |
| p[Profile                  | L Allow Machine Authentication                | Active Haster Key TR Enter a value for the amount of time that a master                                                                                                    |
| Reports and                | Machine PAC TTL 1 weeks                       | key is used to generate new Protected Access Credentials (PACs). When the<br>time to live (TTL) defined for the Master Key expires, the master key is                       |
|                            | C Allow Stateless session resume              | considered retired and a new master key is generated.                                                                                                    |
| Documentation              | Authorization PAC TTL 1 hours                 | <ul> <li>Retired master key TRL-Enter a value for the amount of time that PACs</li> </ul>                                                                                   |
|                            | Allowed inner methods                         | generated using a retired master key are acceptable for EAP-FAST                                                                                                    |
|                            | EAP-GTC                                       | authentication, when an end-user client gains network access using a PAC<br>based on a retired master key, ACS zends a new PAC to the end-user client                       |
|                            | R FAD MCCHADIO                                |                                                                                                    |
|                            | R EAP-MSCHAPV2                                | <ul> <li>Tunnel PAC TIL = Enter a value for the amount of time that a PAC is used<br/>before it expires and must be replaced. If the master key used to generate</li> </ul> |
|                            | D EAP-TLS                                     | the Tunnel PAC has not expired, new PAC creation and assignment is                                                                                                    |
|                            | Submit Submit + Restart Cancel                | automatic or manual provisioning must be used to provide the end-user                                                                                                    |
|                            |                                               | COUNT WITH & MAY PAC.                                                                                                    |
| 100                        |                                               |                                                                                                    |

- 4. Konfigurieren Sie die TTL-Werte (Time-to-Live) des Master-Schlüssels "Aktiv/Abgesetzt" nach Bedarf, oder legen Sie den Standardwert fest, wie in diesem Beispiel gezeigt.Das Feld "Authority ID Info" (Autoritäts-ID-Informationen) stellt die Textidentität dieses ACS-Servers dar, über die ein Endbenutzer bestimmen kann, für welchen ACS-Server die Authentifizierung erfolgen soll. Das Ausfüllen dieses Feldes ist obligatorisch.Das Feld für die anfängliche Client-Anzeige gibt eine Nachricht an, die an Benutzer gesendet werden soll, die sich mit einem EAP-FAST-Client authentifizieren. Die maximale Länge beträgt 40 Zeichen. Die ursprüngliche Nachricht wird dem Benutzer nur angezeigt, wenn der Endbenutzer-Client die Anzeige unterstützt.
- 5. Wenn der ACS eine anonyme In-Band-PAC-Bereitstellung durchführen soll, aktivieren Sie das Kontrollkästchen Anonyme In-Band-PAC-Bereitstellung zulassen.
- 6. Die Option Allowed inner methods legt fest, welche internen EAP-Methoden im EAP-FAST TLS-Tunnel ausgeführt werden können. Für die anonyme In-Band-Bereitstellung müssen Sie EAP-GTC und EAP-MS-CHAP aus Gründen der Abwärtskompatibilität aktivieren. Wenn Sie Anonyme In-Band-PAC-Bereitstellung zulassen auswählen, müssen Sie EAP-MS-CHAP (Phase Null) und EAP-GTC (Phase Zwei) auswählen.
- 7. Klicken Sie auf **Senden.Hinweis:** Detaillierte Informationen und Beispiele zur Konfiguration von EAP FAST mit anonymer In-Band-PAC-Bereitstellung und authentifizierter In-Band-Bereitstellung finden Sie unter Konfigurationsbeispiel für EAP-FAST-Authentifizierung mit Wireless LAN-Controllern und externen RADIUS-Servern.

#### Konfigurieren Sie die Benutzerdatenbank und definieren Sie das RADIUS-Attribut url-redirect.

In diesem Beispiel werden der Benutzername und das Kennwort des Wireless-Clients als User1 bzw. User1 konfiguriert.

Gehen Sie wie folgt vor, um eine Benutzerdatenbank zu erstellen:

- 1. Wählen Sie in der Navigationsleiste in der ACS-GUI die Option **User Setup** (Benutzereinrichtung).
- 2. Erstellen Sie einen neuen Wireless-Benutzer, und klicken Sie dann auf **Hinzufügen/Bearbeiten**, um zur Bearbeitungsseite dieses Benutzers zu gelangen.

| Cisco Systems         | User Setup                                                                                                    | 2                                                                                                    |
|-----------------------|----------------------------------------------------------------------------------------------------|----------------------------------------------------------------------------------------------------|
| Uter<br>Setop         | State<br>User: User1<br>Find Add/Edit<br>List users beginning with letter/number:<br>ABSENT VENT<br>NSESTING<br>NSESTING<br>NSESTING<br>List all users<br>Remove Dynamic Users | Experimental State of State State Sta |
| Porture<br>Validation | Pack to Yelp                                                                                                    | If you rely on the Unknown User Policy in the External User Databases<br>section to create entries in the ACS internal database for wars defined in an<br>external user database modification must be located or listed here until the<br>user has successfully authenticated once.<br>External user database modification must be done from within the external<br>user database Itself. For added security, authorization, and accounting<br>purposes. User Setup keeps track of users who authenticate with an enternal<br>user database. User Setup late you configure individual user information, add<br>users, and delete users in the ACS internal database.<br>Notes User Setup does not add or delete usernames in an external user<br>database. [Bigth to Too]<br>Finding a Specific User is the ACS Internal Database<br>To find a user already in the ACS Internal Database.<br>To find a user already in the ACS Internal Database.                                                                                                    |

 Konfigurieren Sie auf der Seite zur Bearbeitung der Benutzereinrichtung den Namen und die Beschreibung sowie die Kennworteinstellungen, wie in diesem Beispiel gezeigt. In diesem Dokument wird die interne ACS-Datenbank f
ür die Kennwortauthentifizierung verwendet.

| 8 http://127                                                                         | .0.0.1:1065/                                                                                                    |                                                                                                    |
|--------------------------------------------------------------------------------------|----------------------------------------------------------------------------------------------------|----------------------------------------------------------------------------------------------------|
| e Statens                                                                            | User Setup                                                                                                    | <u> </u>                                                                                                    |
| k. dk.                                                                               | Edit                                                                                                    | Help                                                                                                    |
| User<br>Setup<br>Group<br>Setup                                                      | User: User1 (New User)                                                                                                   | Account Disabled     Ordetime a Username     Sapplementary User Info     Eastroard Asthentic Atten                                                                                                    |
| Dared Profile<br>Components<br>Network<br>Configuration<br>Digitien<br>Configuration | Supplementary User Info       Real Name       Description                                                                | Comp. In which, the user is assigned     Calibach     Client, UP. Advance, Assignment     Advanced Sections     Nutrends Access Restrictions     Man Section     Man Section     Man Section     Access Restrictions                                                |
| Administration<br>Control<br>External User<br>Databases                              | User Setup ?                                                                                                    | Oremitability ACLs     Advanced JACAGS - Snttlinan     DACAGS - Looking Control     JACAGS - Looking Control     IACAGS - Looking Assessed     IACAGS - Shell Command Anthesization     Cammand Anthesization for Network Device, Nanagement Auglication            |
| Following Access<br>Profiles<br>Reports and                                          | ACS Internal Database<br>CiscoSecure PAP (Also used for CHAP/MS-<br>CHAP/ARAP, if the Separate field is not<br>checked.) | MAACS - Unknown Services     INTERABIUS Attributes     RADEUS Yeader Specific Attributes                                                                                                    |
| Doline<br>Documentation                                                              | Password •••••                                                                                                    | Account Disabled Status<br>Select the Account Disabled check box to disable this account: clear<br>the check box to enable the account.                                                                                                    |
|                                                                                      | Separate (CHAP/MS-CHAP/ARAP)      Password      Confirm                                                                  | (Back to Tap)<br>Defeting a Username                                                                                                    |
|                                                                                      | Password Submit Cancel                                                                                                   | The Delete button appears only when you are editing an existing user<br>account, not when you are adding a new user account. To delete the<br>current user account from the database, click <b>Belete</b> . When asked to<br>confirm your action, click <b>DK</b> . |

- 4. Blättern Sie auf der Seite nach unten, um die RADIUS-Attribute zu ändern.
- 5. Aktivieren Sie das Kontrollkästchen [009\001] cisco-av-pair.
- 6. Geben Sie diese Cisco av-pairs im [009\001] cisco-av-pair-Bearbeitungsfeld ein, um die URL anzugeben, an die der Benutzer umgeleitet wird:url-redirect=http://10.77.244.196/Admin-Login.html

| Cisco Systems                | User Setup                                                                                                    |                                                                                                    |
|------------------------------|----------------------------------------------------------------------------------------------------|----------------------------------------------------------------------------------------------------|
| allowed he                   | (Useu iur benuPass anu benuAurn cilenis sucri as routers)                                                                                                    | Help                                                                                                    |
| User<br>Setup                | Password •••••                                                                                                    |                                                                                                    |
| Graup<br>Setup               | Confirm<br>Password                                                                                                    | Color Constrained     Color Constrained     Supplementary User Info     Presentary User Info                                               |
| Shared Profile<br>Components | Cisco Airespace RADIUS Attributes                                                                                                    | Group to relich the user is assigned     Callback     Callback                                                                             |
| Retwork<br>Configuration     | [141794005] Aire-Interface-Nume                                                                                                    | Advanced Settings                                                                                                    |
| System<br>Configuration      |                                                                                                    | Network Access Restrictions     Has Sension                                                                                                |
| Configuration                |                                                                                                    | Account Disable     Downloadable ACLs                                                                                                    |
| Administration<br>Centrel    | Cisco IOS/PIX 6.x RADIUS Attributes                                                                                                    | Advanced TACACS+ Settings     TACACS+ Enable Control     TACACS+ Enable Password                                                           |
| Databases                    | [009\001] cisco-av-pair     [009\001]     [     [     [     [     [     [     [     [     [     [     [     [     [     [     [     [     [     [     [     [     [     [     [     [     [     [     [     [     [     [     [     [     [     [     [     [     [     [     [     [     [     [     [     [     [     [     [     [     [     [     [     [     [     [     [     [     [     [     [     [     [     [     [     [     [     [     [     [     [     [     [     [     [     [     [     [     [     [     [     [     [     [     [     [     [     [     [     [     [     [     [     [     [     [     [     [     [     [     [     [     [     [     [     [     [     [     [     [     [     [     [     [     [     [     [     [     [     [     [     [     [     [     [     [     [     [     [     [     [     [     [     [     [     [     [     [     [     [     [     [     [     [     [     [     [     [     [     [     [     [     [     [     [     [     [     [     [     [     [     [     [     [     [     [     [     [     [     [     [     [     [     [     [     [     [     [     [     [     [     [     [     [     [     [     [     [     [     [     [     [     [     [     [     [     [     [     [     [     [     [     [     [     [     [     [     [     [     [     [     [     [     [     [     [     [     [     [     [     [     [     [     [     [     [     [     [     [     [     [     [     [     [     [     [     [     [     [     [     [     [     [     [     [     [     [     [     [     [     [     [     [     [     [     [     [     [     [     [     [     [     [     [     [     [     [     [     [     [     [     [     [     [     [     [     [     [     [     [     [     [     [     [     [     [     [     [     [     [     [     [     [     [     [     [     [     [     [     [     [     [     [     [     [     [     [     [     [     [     [     [     [     [     [     [     [     [     [     [     [     [     [     [     [     [     [     [     [     [     [     [     [     [     [ | TACACS - Outbound Password     TACACS - Shell Command Authorization                                                                        |
| anna Pesture                 | ur1- 🛋                                                                                                    | Command Authorization for Network Device Management Applications     TACACS - Unknown Services                                             |
| Const Validation             | redirect=http://10.77.244.196/<br>Admin=login.html                                                                                                    | IETF RADRUS Attributes     RADRUS Vender-Secrific Attributes                                                                               |
| Profiles                     | *                                                                                                    |                                                                                                    |
| S   Reports and<br>Activity  |                                                                                                    |                                                                                                    |
| Coline                       |                                                                                                    | Account Disabled Status                                                                                                    |
| Cap-   Counterration         |                                                                                                    | Select the Account Disabled check box to disable this account; clear<br>the check box to enable the account.                               |
|                              | P Back to Help                                                                                                    | [Back.to.Top]                                                                                                    |
|                              | 11                                                                                                    | Deleting a Username                                                                                                    |
|                              | Submit Delete Cancel                                                                                                    | The Delete button appears only when you are editing an existing user<br>account, not when you are adding a new user account. To delete the |

Dies ist die Homepage der Benutzer der Administratorabteilung.

- 7. Klicken Sie auf **Senden**.
- 8. Wiederholen Sie dieses Verfahren, um Benutzer 2 (Betriebsabteilung) hinzuzufügen.
- 9. Wiederholen Sie die Schritte 1 bis 6, um der Datenbank weitere Benutzer der Admin-Abteilung und der Operations-Abteilung hinzuzufügen. **Hinweis:** Die RADIUS-Attribute können auf Benutzer- oder Gruppenebene in Cisco Secure ACS konfiguriert werden.

# <u>Überprüfung</u>

Um die Konfiguration zu überprüfen, verbinden Sie einen WLAN-Client der Admin- und der Betriebsabteilung mit den entsprechenden WLANs.

Wenn ein Benutzer der Admin-Abteilung eine Verbindung zum Wireless LAN-Administrator herstellt, wird dieser zur Eingabe von 802.1x-Anmeldedaten aufgefordert (in unserem Fall EAP-FAST-Anmeldedaten). Sobald der Benutzer die Anmeldedaten eingegeben hat, übergibt der WLC diese an den Cisco Secure ACS Server. Der Cisco Secure ACS-Server überprüft die Anmeldeinformationen des Benutzers anhand der Datenbank und gibt bei erfolgreicher Authentifizierung das url-redirect-Attribut an den Wireless LAN Controller zurück. Die Authentifizierung ist zu diesem Zeitpunkt abgeschlossen.

| 😤 Cisco Aironet Desktop Utility   | y - Current Profile: Admin |                              | ? 🗙      |
|-----------------------------------|----------------------------|------------------------------|----------|
| Action Options Help               |                            |                              |          |
| Current Status Profile Management | Diagnostics                |                              | <u> </u> |
| CISCO SYSTEMS                     |                            |                              |          |
| Profile Name:                     | Admin                      |                              |          |
| Link Status:                      | Not Associated             | Network Type: Infrastructure |          |
| Wireless Mode:                    | 5 GHz 54 Mbps              | Current Channel: 149         |          |
| Server Based Authentication:      | None                       | Data Encryption: AES         |          |
| IP Address:                       | 10.77.244.221              |                              |          |
| Signal Strength                   |                            | Good                         |          |
|                                   |                            | Advanced                     |          |
|                                   |                            |                              |          |

Wenn der Benutzer einen Webbrowser öffnet, wird er zur Homepage-URL der Admin-Abteilung umgeleitet. (Diese URL wird über das cisco-av-pair-Attribut an den WLC zurückgegeben.) Nach der Umleitung hat der Benutzer vollen Zugriff auf das Netzwerk. Hier sind die Screenshots:

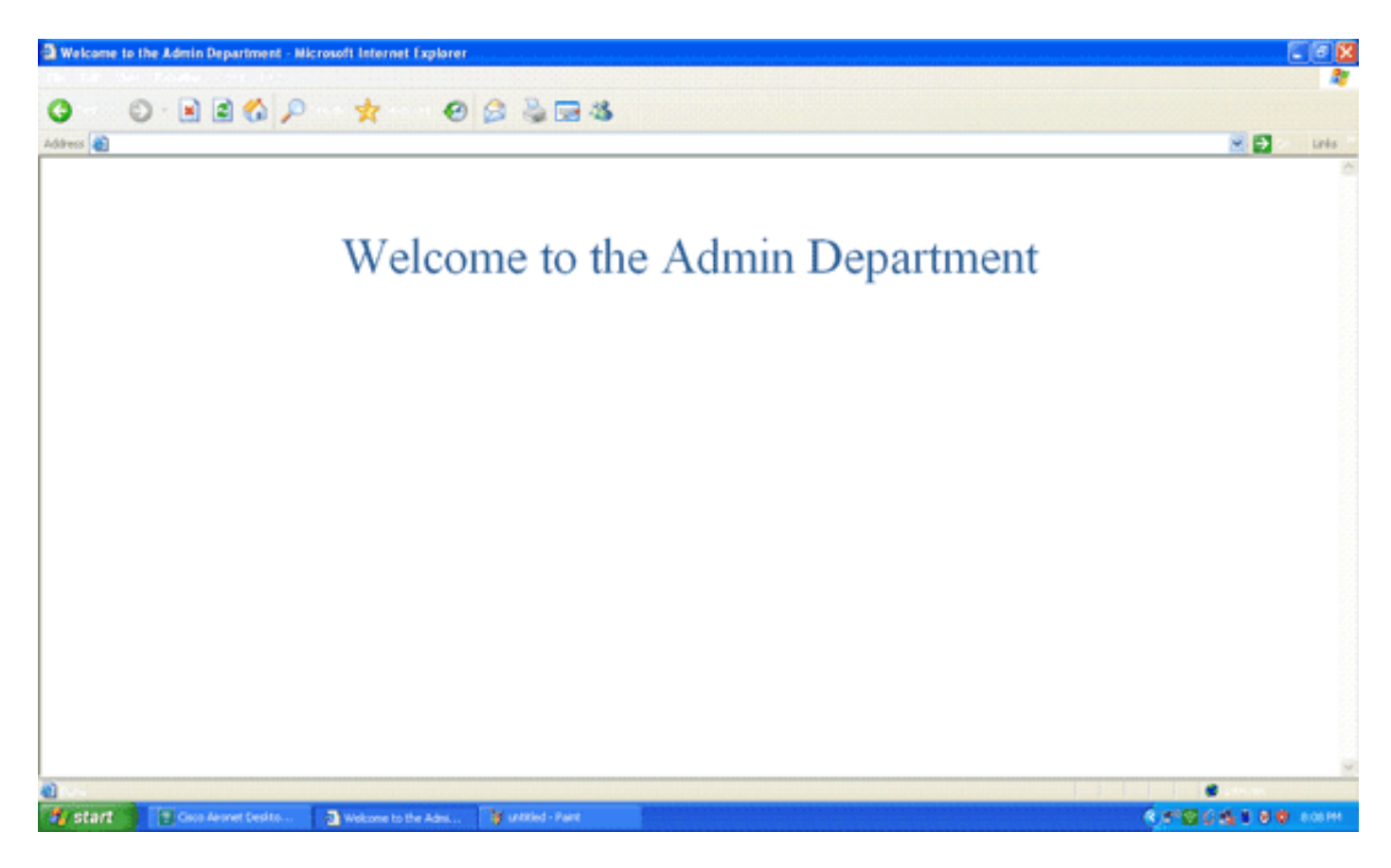

Die gleichen Ereignisfolgen treten auf, wenn ein Benutzer der Betriebsabteilung eine Verbindung zum WLAN-Betrieb herstellt.

| 😤 Cisco Aironet Desktop Utility   | y - Current Profile: Operatio | ns                           | ? 🗙 |
|-----------------------------------|-------------------------------|------------------------------|-----|
| Action Options Help               |                               |                              |     |
| Current Status Profile Management | Diagnostics                   |                              |     |
| CISCO SYSTEMS                     |                               |                              |     |
| utilituutilitu Profile Name:      | Operations                    |                              |     |
| Link Status:                      | Authenticated                 | Network Type: Infrastructure |     |
| Wireless Mode:                    | 5 GHz 54 Mbps                 | Current Channel: 149         |     |
| Server Based Authentication:      | EAP-FAST                      | Data Encryption: AES         |     |
| IP Address:                       | 10.77.244.221                 |                              |     |
| Signal Strength:                  |                               | Good                         |     |
|                                   |                               | Advanced                     |     |

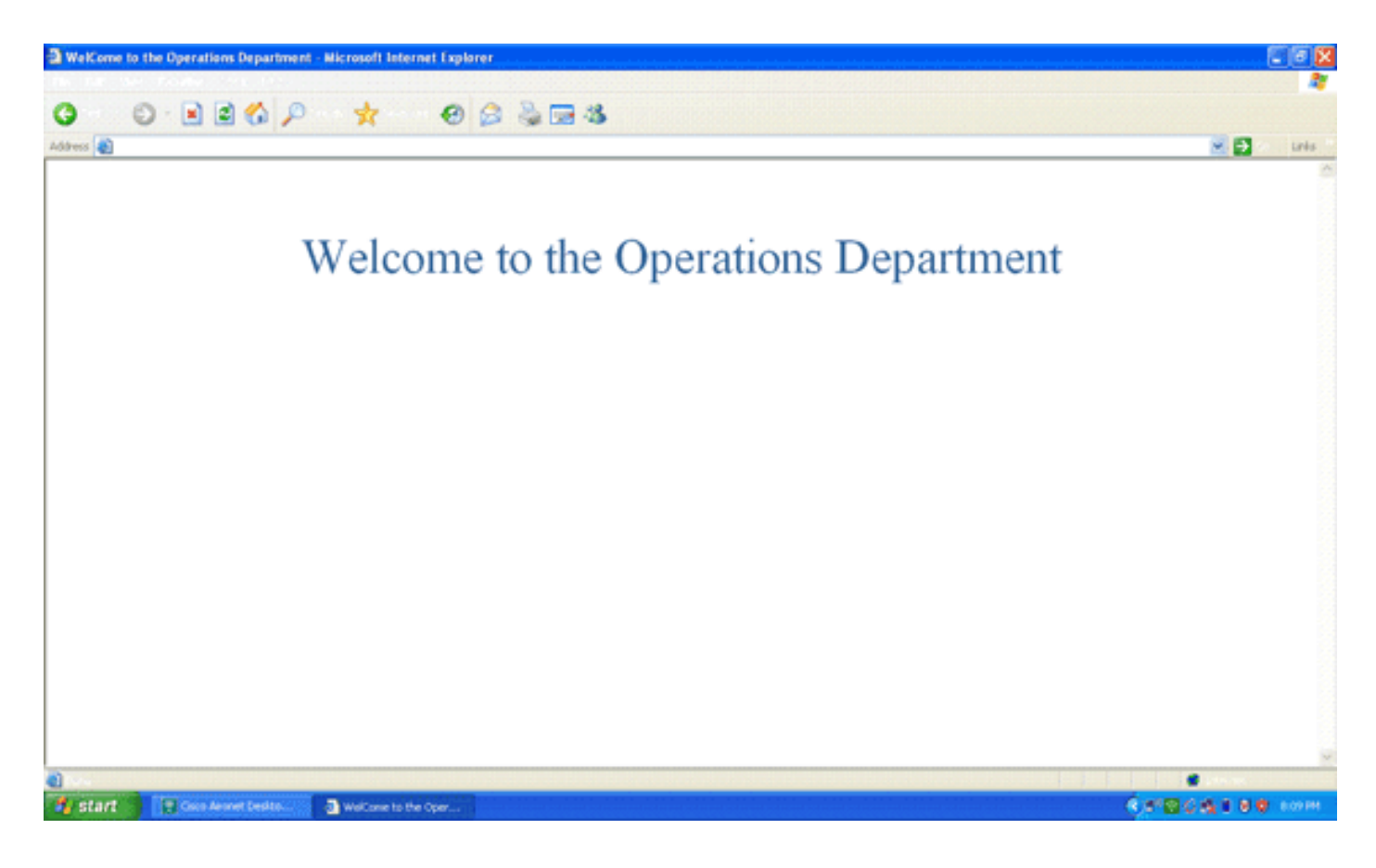

## **Fehlerbehebung**

In diesem Abschnitt finden Sie Informationen zur Behebung von Fehlern in Ihrer Konfiguration.

**Hinweis:** Lesen Sie <u>Wichtige Informationen</u> zu <u>Debug-Befehlen</u>, bevor Sie **Debug-**Befehle verwenden.

Sie können die folgenden Befehle verwenden, um Fehler in Ihrer Konfiguration zu beheben.

 show wlan wlan\_id: Zeigt den Status der Webumleitungsfunktionen f
ür ein bestimmtes WLAN an.Hier ein Beispiel:

| WLAN Identifier          | 1        |
|--------------------------|----------|
| Profile Name             | Admin    |
| Network Name (SSID)      | Admin    |
|                          |          |
| Web Based Authentication | Disabled |
| Web-Passthrough          | Disabled |
| Conditional Web Redirect | Disabled |
| Splash-Page Web Redirect | Enabled  |

 debug dot1x events enable: Aktiviert das Debuggen von 802.1x-Paketnachrichten.Hier ein Beispiel:

Fri Feb 29 10:27:16 2008: 00:40:96:ac:dd:05 Sending EAP Request from AAA to
 mobile 00:40:96:ac:dd:05 (EAP Id 16)

- Fri Feb 29 10:27:16 2008: 00:40:96:ac:dd:05 Received EAPOL EAPPKT from
   mobile 00:40:96:ac:dd:05
- Fri Feb 29 10:27:16 2008: 00:40:96:ac:dd:05 Received EAP Response from mobile 00:40:96:ac:dd:05 (EAP Id 16, EAP Type 43)
- Fri Feb 29 10:27:16 2008: 00:40:96:ac:dd:05 Processing Access-Challenge for mobile 00:40:96:ac:dd:05
- Fri Feb 29 10:27:16 2008: 00:40:96:ac:dd:05 Setting re-auth timeout to 1800
   seconds, got from WLAN config.

```
Fri Feb 29 10:27:16 2008: 00:40:96:ac:dd:05 Station 00:40:96:ac:dd:05
     setting dot1x reauth timeout = 1800
 Fri Feb 29 10:27:16 2008: 00:40:96:ac:dd:05 Creating a new PMK Cache Entry
     for station 00:40:96:ac:dd:05 (RSN 2)
 Fri Feb 29 10:27:16 2008: 00:40:96:ac:dd:05 Adding BSSID 00:1c:58:05:e9:cf
     to PMKID cache for station 00:40:96:ac:dd:05
 Fri Feb 29 10:27:16 2008: New PMKID: (16)
 Fri Feb 29 10:27:16 2008:
                              [0000] 79 ee 88 78 9c 71 41 f0 10 7d 31 ca
     fb fa 8e 3c
 Fri Feb 29 10:27:16 2008: 00:40:96:ac:dd:05 Disabling re-auth since PMK
     lifetime can take care of same.
 Fri Feb 29 10:27:16 2008: 00:40:96:ac:dd:05 Sending EAP-Success to mobile
     00:40:96:ac:dd:05 (EAP Id 17)
 Fri Feb 29 10:27:16 2008: Including PMKID in M1 (16)
 Fri Feb 29 10:27:16 2008: [0000] 79 ee 88 78 9c 71 41 f0 10 7d 31 ca
     fb fa 8e 3c
 Fri Feb 29 10:27:16 2008: 00:40:96:ac:dd:05 Sending EAPOL-Key Message to
     mobile 00:40:96:ac:dd:05
     state INITPMK (message 1), replay counter 00.00.00.00.00.00.00
 Fri Feb 29 10:27:16 2008: 00:40:96:ac:dd:05 Received Auth Success while
     in Authenticating state for mobile 00:40:96:ac:dd:05

    debug aaa events enable - Aktiviert die Debug-Ausgabe aller aaa-Ereignisse. Hier ein Beispiel:

 Thu Feb 28 07:55:18 2008: 00:40:96:ac:dd:05 Successful transmission of
     Authentication Packet (id 103) to 10.77.244.196:1812, proxy state
     00:40:96:ac:dd:05-00:00
 Thu Feb 28 07:55:18 2008: ****Enter processIncomingMessages: response code=11
 Thu Feb 28 07:55:18 2008: ****Enter processRadiusResponse: response code=11
 Thu Feb 28 07:55:18 2008: 00:40:96:ac:dd:05 Access-Challenge received from
     RADIUS server 10.77.244.196 for mobile 00:40:96:ac:dd:05 receiveId = 3
 Thu Feb 28 07:55:18 2008: 00:40:96:ac:dd:05 Successful transmission of
     Authentication Packet (id 104) to 10.77.244.196:1812, proxy state
     00:40:96:ac:dd:05-00:00
 Thu Feb 28 07:55:18 2008: ****Enter processIncomingMessages: response code=2
 Thu Feb 28 07:55:18 2008: ****Enter processRadiusResponse: response code=2
 Thu Feb 28 07:55:18 2008: 00:40:96:ac:dd:05 Access-Accept received from
     RADIUS server 10.77.244.196 for mobile 00:40:96:ac:dd:05 receiveId = 3
 Thu Feb 28 07:55:18 2008: 00:40:96:ac:dd:05 AAA Override Url-Redirect
     'http://10.77.244.196/Admin-login.html' set
 Thu Feb 28 07:55:18 2008: 00:40:96:ac:dd:05 Applying new AAA override for
     station 00:40:96:ac:dd:05
 Thu Feb 28 07:55:18 2008: 00:40:96:ac:dd:05 Override values for station
     00:40:96:ac:dd:05
        source: 4, valid bits: 0x0
        qosLevel: -1, dscp: 0xfffffff, dot1pTag: 0xffffffff, sessionTimeout: -1
        dataAvgC: -1, rTAvgC: -1, dataBurstC: -1, rTimeBurstC: -1
        vlanIfName: '', aclName: '
```

## Zugehörige Informationen

- <u>Cisco Wireless LAN Controller Configuration Guide, Release 5.0</u>
- Konfigurationsbeispiel f
  ür Web-Authentifizierung des Wireless LAN-Controllers
- Konfigurationsbeispiel für externe Web-Authentifizierung mit Wireless LAN-Controllern
- <u>Seite zur Wireless-Unterstützung</u>
- Technischer Support und Dokumentation für Cisco Systeme

#### Informationen zu dieser Übersetzung

Cisco hat dieses Dokument maschinell übersetzen und von einem menschlichen Übersetzer editieren und korrigieren lassen, um unseren Benutzern auf der ganzen Welt Support-Inhalte in ihrer eigenen Sprache zu bieten. Bitte beachten Sie, dass selbst die beste maschinelle Übersetzung nicht so genau ist wie eine von einem professionellen Übersetzer angefertigte. Cisco Systems, Inc. übernimmt keine Haftung für die Richtigkeit dieser Übersetzungen und empfiehlt, immer das englische Originaldokument (siehe bereitgestellter Link) heranzuziehen.